# CBS 220 Series 스위치에서 STP 구성

### 목표

이 문서에서는 Cisco Business 220 Series 스위치에서 STP(Spanning Tree Protocol)를 구성하는 방법을 보여 줍니다.

### 소개

STP는 브로드캐스트 스톰으로부터 레이어 2 브로드캐스트 도메인을 보호합니다.네트워크 루프를 방지하기 위해 링크를 대기 모드로 설정합니다.호스트 간에 대체 경로가 있을 경우 네트워크 루프 가 발생합니다.이러한 루프로 인해 레이어 2 스위치가 네트워크를 통해 트래픽을 무한히 전달하여 네트워크 효율성을 줄입니다.STP는 네트워크의 엔드포인트 간에 고유한 경로를 제공합니다.이러 한 경로는 네트워크 루프의 가능성을 제거합니다.STP는 일반적으로 네트워크 루프를 방지하기 위 해 호스트에 대한 이중화 링크가 있을 때 구성됩니다.

### 적용 가능한 디바이스 | 소프트웨어 버전

• CBS220 시리즈<u>(데이터시트)</u> | 2.0.0.17

### 스패닝 트리 프로토콜 구성

1단계

CBS220 스위치의 UI(웹 사용자 인터페이스)에 로그인합니다.

# ·IIIII CISCO

# Switch

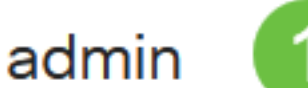

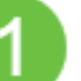

2단계

Spanning Tree(스패닝 트리) > STP Status(STP 상태) 및 Global Settings(전역 설정)를 선택합니다.

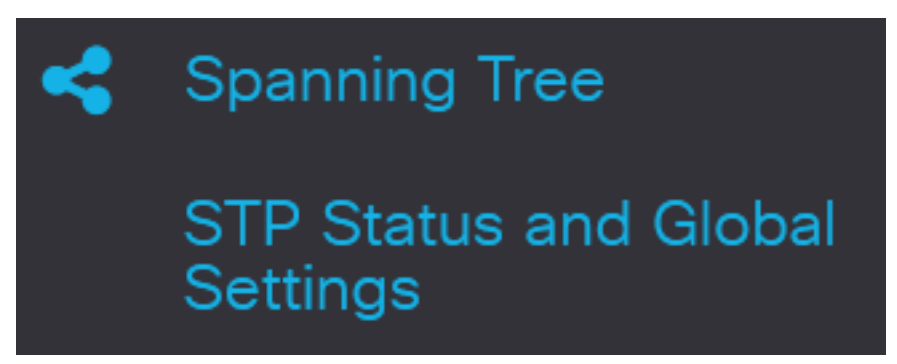

3단계

스패닝 트리 상태 확인란을 선택하여 스패닝 트리를 활성화합니다.

# STP Status and Global Settings

# **Global Settings**

Spanning Tree State:

4단계

STP Operation Mode를 선택합니다.

- Classic STP 두 엔드포인트 간에 단일 경로를 제공하여 네트워킹 루프를 제거하고 방지합니다.
- Rapid STP 네트워크 토폴로지를 탐지하여 스패닝 트리의 신속한 통합을 제공합니다.이 옵션 은 기본적으로 활성화되어 있습니다.
- 다중 STP RSTP를 기반으로 합니다.레이어 2 루프를 탐지하고, 관련 포트가 트래픽을 전송하 지 못하도록 차단하여 이를 완화하려고 시도합니다.

STP Operation Mode:

O Classic STP
Rapid STP
O Multiple STP

Enable

### 5단계

(선택 사항) STP가 비활성화될 때 BPDU(Bridge Protocol Data Unit) 패킷을 관리하는 방법을 선택 합니다.BPDU는 스패닝 트리 정보를 전송하는 데 사용됩니다.BPDU *처리* 모드*를* 선택합니다.

- 필터링 스패닝 트리가 인터페이스에서 비활성화된 경우 BPDU 패킷을 필터링합니다.스위치 간에 교환되는 BPDU 패킷은 몇 개뿐입니다.
- 플러딩 스패닝 트리가 인터페이스에서 비활성화된 경우 BPDU 패킷을 플러딩합니다.모든 BPDU 패킷은 모든 스위치에서 교환됩니다.

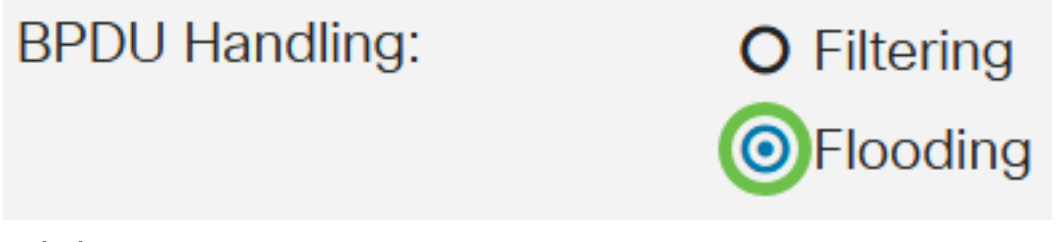

#### 6단계

경로 비용 기본값을 선택합니다.이렇게 하면 STP 포트에 기본 경로 비용을 할당하는 데 사용되는 방법이 선택됩니다.인터페이스에 할당된 기본 경로 비용은 선택한 방법에 따라 달라집니다.

• Short - 포트 경로 비용에 대해 1~65,535 범위를 지정합니다.

• Long - 포트 경로 비용에 대해 1~200,000,000의 범위를 지정합니다.

| Path Cost Default Values: | O Short |
|---------------------------|---------|
|                           | OLong   |
| 7단계                       |         |

Bridge *Settings(브리지 설정*) 영역 아래 Priority(*우선순위*) 필드에 bridge priority(브리지 우선순위) 값을 입력합니다.BPDU를 교환하면 우선 순위가 가장 낮은 장치가 루트 브리지가 됩니다.모든 브리 지가 동일한 우선순위를 사용하는 경우 루트 브리지를 결정하는 데 해당 MAC 주소를 사용합니다.

| Bridge Settings |       |                                   |
|-----------------|-------|-----------------------------------|
| Priority:       | 32768 | Range: 0 - 61440, Default: 32768) |

브리지 우선 순위 값은 4096씩 증가합니다.예를 들어, 4096, 8192, 12288 등이 있습니다.기본값은 32768입니다.

#### 8단계

Hello Time 필드에서 Root Bridge가 구성 메시지 간에 대기하는 간격(초)을 설정합니다.

🌣 Hello Time:

### 9단계

Max Age 필드에 Max Age 값을 입력합니다.디바이스가 컨피그레이션을 재정의하려고 시도하기 전에 컨피그레이션 메시지를 수신하지 않고 기다릴 수 있는 간격(초)입니다.

| 🌣 Max Age: | 20 | sec (Range: 6 - 40, Default: 20) |
|------------|----|----------------------------------|
|------------|----|----------------------------------|

10단계

Forward Delay 필드에 Forward Delay 값을 입력합니다.패킷을 전달하기 전에 브리지가 학습 상태 로 유지되는 간격입니다.

| Forward Delay: | 15 | sec (Range: 4 - 30, Default: 15) |
|----------------|----|----------------------------------|
|----------------|----|----------------------------------|

### 11단계

Apply를 클릭합니다.

STP Status and Global Settings

지정된 루트 영역에는 다음이 표시됩니다.

- 브리지 ID 브리지 우선 순위는 스위치의 MAC 주소와 바인딩됩니다.
- Root Bridge ID(루트 브리지 ID) 루트 브리지 우선 순위가 스위치의 MAC 주소와 바인딩됩니다.

Apply

Cancel

- Root Port(루트 포트) 이 브리지에서 루트 브리지까지 비용 경로가 가장 낮은 포트입니다.
- 루트 경로 비용 이 브리지에서 루트로 연결되는 경로의 비용입니다.
- Topology Changes Counts 발생한 총 STP 토폴로지 변경 수입니다.
- 마지막 토폴로지 변경 마지막 토폴로지 변경 이후 경과한 시간 간격입니다.날짜/시간/분/초 단 위로 표시됩니다.

## Designated Root

| Bridge ID:               | 32768-04:62:73:C0:75:40 |
|--------------------------|-------------------------|
| Root Bridge ID:          | 32768-14:16:9D:30:47:70 |
| Root Port:               | GE4                     |
| Root Path Cost:          | 20000                   |
| Topology Changes Counts: | 66                      |

## 결론

네가 해냈어!이제 CBS220 스위치에서 STP를 성공적으로 구성했습니다.

자세한 컨피그레이션은 <u>Cisco Business 220 Series 스위치 관리 가이드를</u> 참조하십시오.